### VLE Registration

### Please follow these steps

Follow this link - https://www.middletownautism.com/

# Click on Virtual Learning Environment

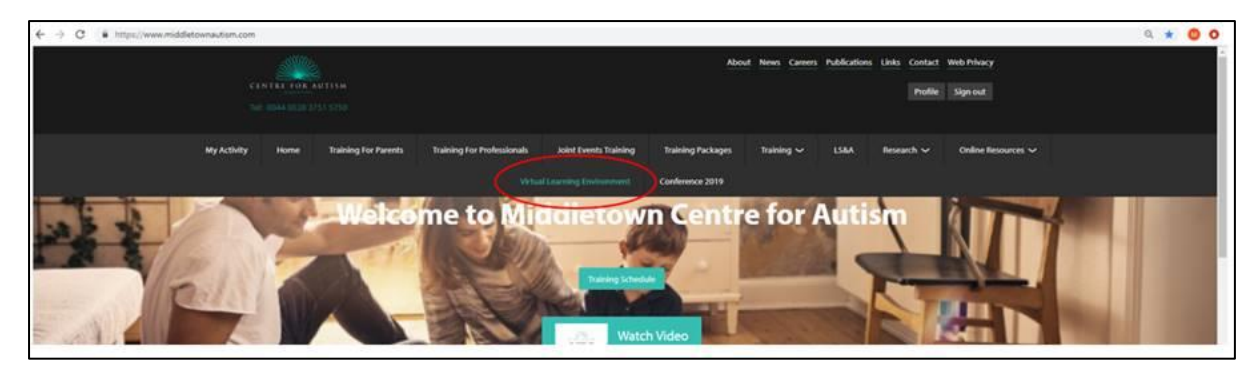

### Then click on create new account

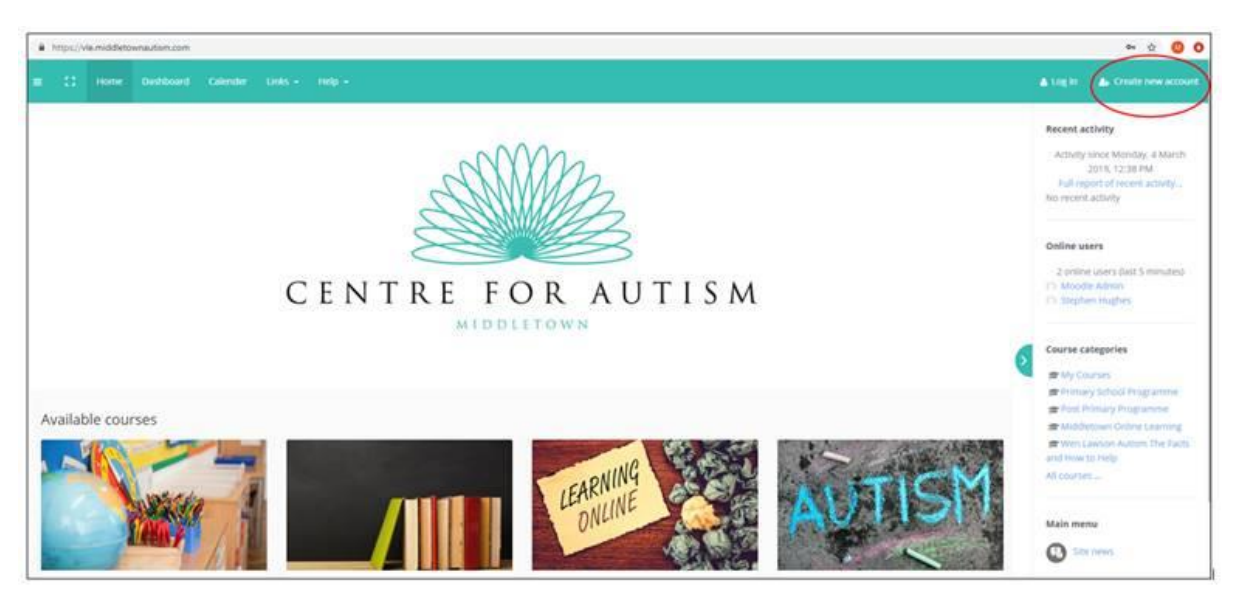

Read through all the information and tick agree and then hit next

| Antps://vie.middleto | www.burs.com/admin/short/policy/sime.ptp?servenid=25estamad=Mtgr/53/55/PCP/site medilatemastance.com/62/admin/52/50/9CP/admin/52/for/9CP/admin/62/for/9CP/admin/62/for/9 |            | * \$ 00 |
|----------------------|----------------------------------------------------------------------------------------------------|------------|---------|
|                      |                                                                                                    |            |         |
|                      | S. controlling roal resonal bata                                                                                                    |            |         |
|                      | You may choose to netricit the unifection or use of your persional information in the following weys:                                                                                                    |            |         |
|                      | by opting out of the research panel and / or opting out of the mailing ktt for the hievaletter.                                                                                                    |            |         |
|                      | If you have previously agreed to us using your personal information then you can out out of the research panel or the revealenter at any given time in the try public section of the website.                                                                                                    |            |         |
|                      | We will not sell, distribute or issue your personal information to third parties.                                                                                                    |            |         |
|                      | You may request details of personal information which we hold about you under the General Data Protection Regulation (GDIR) This is free, and we will comply within one month.                                                                                                    |            |         |
|                      | Reports can be made via email admonitorialization com or writing to                                                                                                    |            |         |
|                      | 35 Church 3treet                                                                                                    |            |         |
|                      | Middletrawn                                                                                                    |            |         |
|                      | Cs.Armagn                                                                                                    |            |         |
|                      | 8760, 442                                                                                                    |            |         |
|                      | If you believe that any information we are holding on you is incorrect or incomplete, please write to or email us as soon as possible at the above address. We will promptly correct any information four incorrect.                                                                                                    | the best   |         |
|                      |                                                                                                    | N TO THE . |         |
|                      | U                                                                                                    |            |         |

Fill in all the information - Username, password, email address etc etc

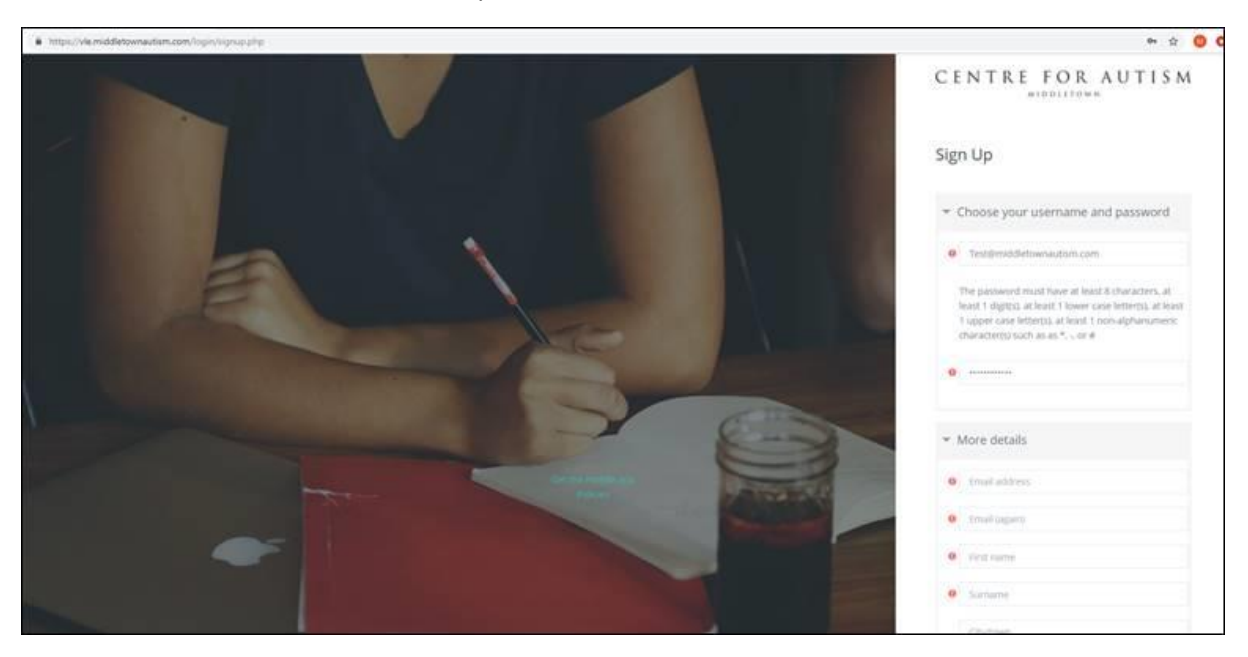

Once your information is all complete click on create my new account.

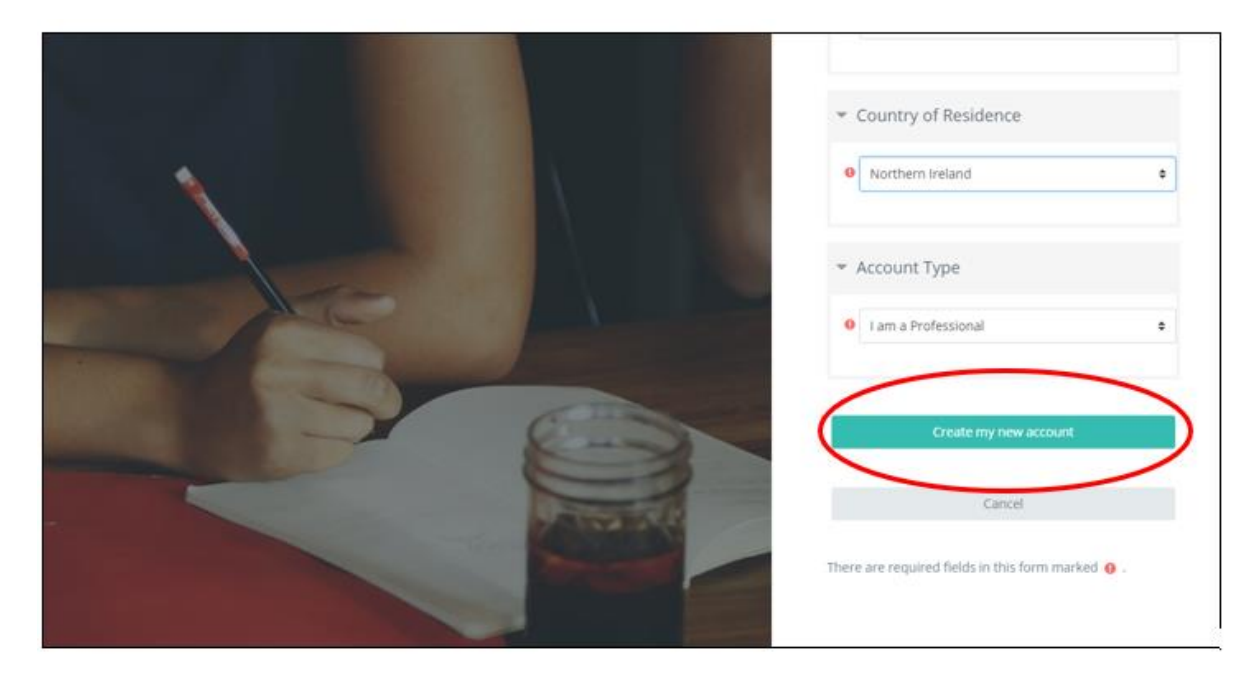

Once you have clicked on "create my new account" you will see this next screen

| C https://vle.mi | iddletownautism.com/login/signup.php                                                                                                    |
|------------------|----------------------------------------------------------------------------------------------------|
|                  | ome Dashboard Calender Links - Help -                                                                                                    |
|                  | Middletown Centre for Autism<br>Home / Confirm your account                                                                                                    |
|                  | An email should have been sent to your address at sara.eakin@hotmail.co.uk<br>It contains easy instructions to complete your registration.<br>If you continue to have difficulty, contact the site administrator. |

Please go to your emails and view this email, it maybe in your junk folder.

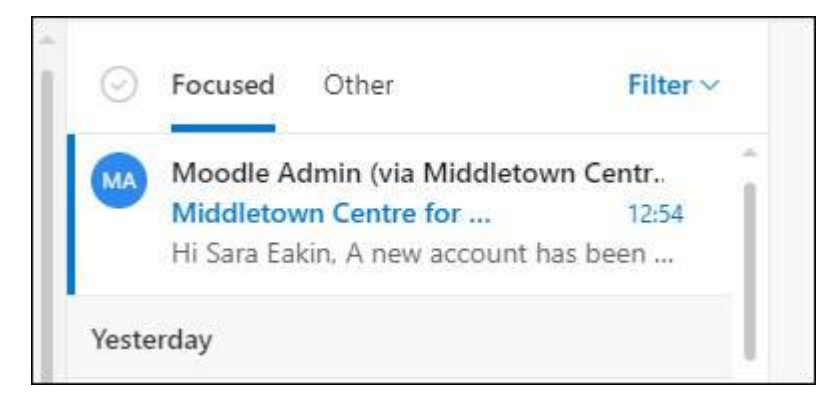

Then either click the link included in the email or copy and paste it into the address bar.

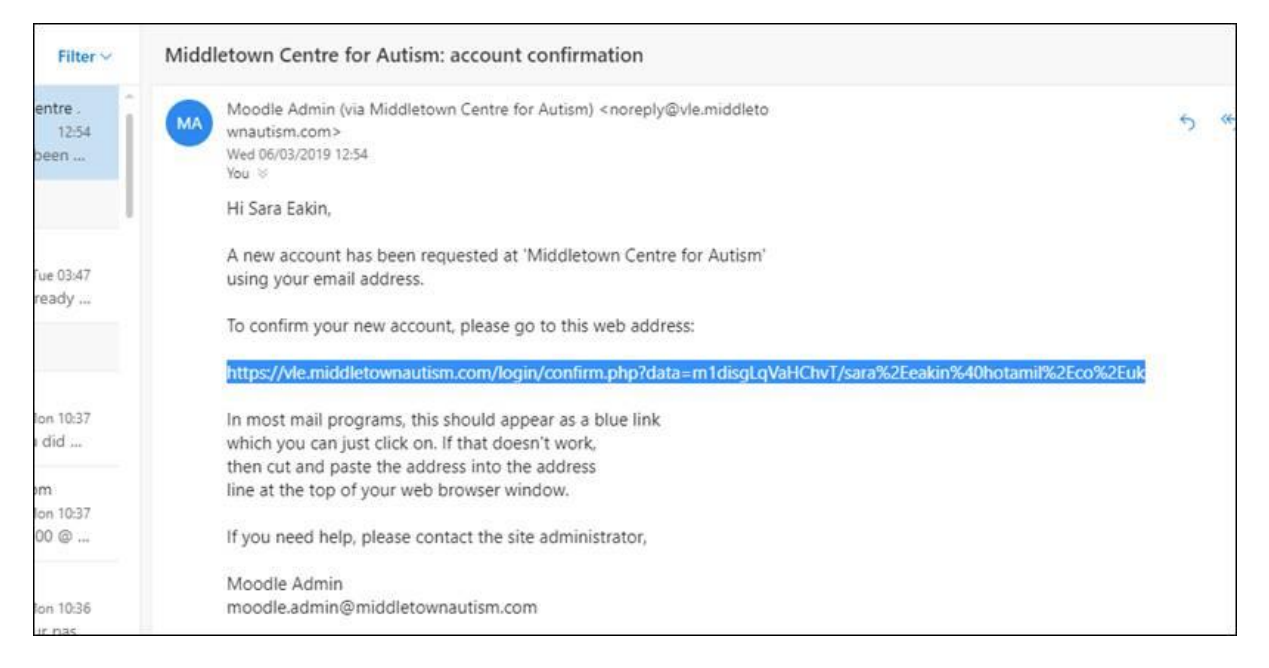

Once you have done this page will then appear.

| C # https://vie.middletownautism.com | /login/confirm.php?data=m1disgLqVaHChvT/hars%2Eeakin%40hotami%52Eco%2Euk    |   | \$ <mark>0</mark> |
|--------------------------------------|-----------------------------------------------------------------------------|---|-------------------|
| TTELEORANTIAN                        | Home Dashboard Calender Units - Help -                                      | • | Sara Eakin 🧕 🤇    |
| me.<br>shboard                       | Middletown Centre for Autism<br>Home / Your registration has been confirmed |   |                   |
| vendar<br>valte files                | Thanks, Sara Eakin<br>Your registration has been confirmed<br>Continue      |   |                   |

## Click Continue and it will bring you into the VLE

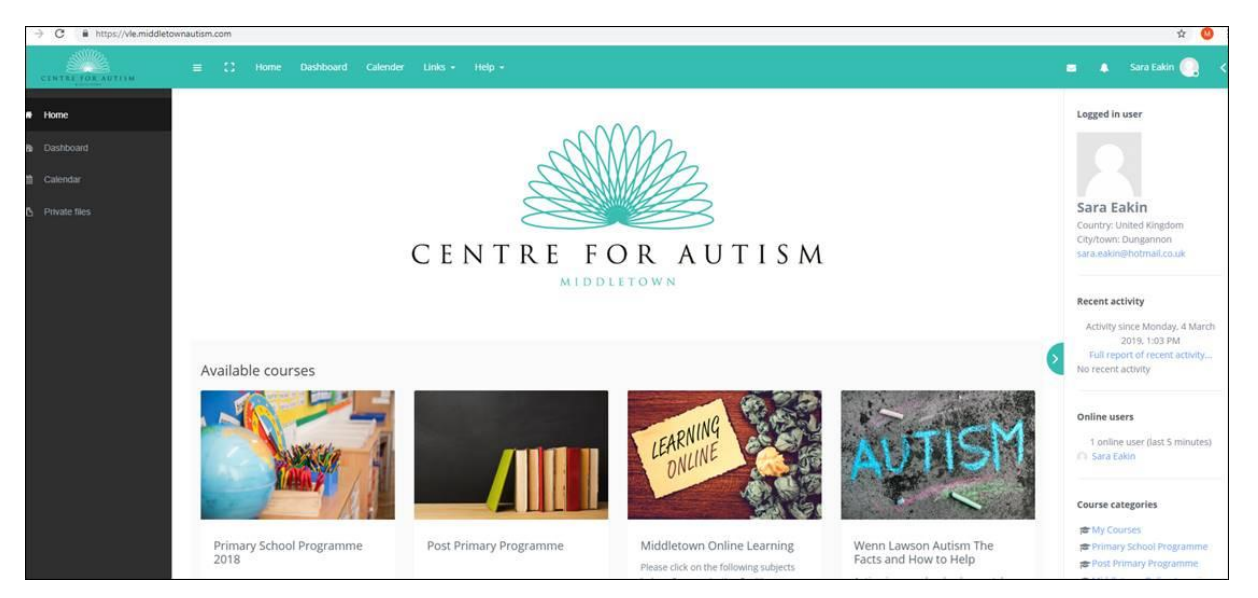